1. Go to https://kennesaw.app.cayuse.com/ and use your NetID and password to log in to

3. Click "COI Disclosures" in the panel on the left (A), then click "New Disclosure" (B).!

4. Select the type of disclosure you are filing. If you were asked to complete a Research-Based Disclosure, select that option. If you are completing your annual COI update, click "Annual." Then click "Next."! 5. The first screen that will open will be the Information Screen. The red numbers indicate items need to be completed before moving to the next step.!

| westigator v W My Provinc                                                                                                    | 🍖 Products 🗸 🗄 Irene li                                                                                                    |
|----------------------------------------------------------------------------------------------------|----------------------------------------------------------------------------------------------------|
| Submit<br>System / Counter / Counter / Coll Clisphonumer / Maritana / Maritana                                                                                                    | 🗈 Save 🛃                                                                                                    |
|                                                                                                    |                                                                                                    |
| Providence Bit Conflicts of Interest in research; as well as our institutional ECOI policy<br>Infinitions and information about Financial Conflicts of Interest in research; as well as our institutional ECOI policy<br>In brief voy are required to disclose the following that have any kipd of solatiopshin to your essay | n ( ) ( ) ( ) ( ) ( ) ( ) ( ) ( ) ( ) (                                                                                                    |
|                                                                                                    |                                                                                                    |
|                                                                                                    | III I I I I I I I I I I I I I I I I I                                                                                                     |
| ร์สู่สุดการ์สาย สุดปราชอิจเขาสีกรรมสายสารสูงสุดขารี่ (ครามสายสิงให้ได้การทำสายสายสีวิตารการสารรู้) และการสารสา<br>สายการสารสารสารสารสารสายสายสายสุดและสารสารสารสารสารสารสารสารสารสารสารสารสารส                                                                                                    | ene henry belleving in a finite second the second field for a second field for a second for a second for a second for |

6. Read the information, then check the acknowledgement box at the bottom. !

| So strat                                                                                                    | e an an an an an an an an an an an an an                                                                       |                                                               | 👘 Des de ses |
|----------------------------------------------------------------------------------------------------|----------------------------------------------------------------------------------------------------|---------------------------------------------------------------|--------------|
| piter in a state of the second state of the second state of the se |                                                                                                    |                                                               |              |
|                                                                                                    |                                                                                                    |                                                               |              |
|                                                                                                    | na sina ayon ana ang masi kalandi ng kapi kapi kapi ng kapi ng kapi ng kapi ng kapi ng kapi ng kapi ng kapi ng | gh fair ann an an Ann an Ann an Ann ann ann ann               |              |
| Conflict of Interest Training                                                                                                    | Requirements                                                                                                   | an Marinda, fair an ann Proint an Ioligne far straid a sainte |              |
|                                                                                                    |                                                                                                    |                                                               |              |
|                                                                                                    |                                                                                                    |                                                               |              |
|                                                                                                    |                                                                                                    |                                                               | <u> </u>     |

7. Now you will see a new section in the left menu, "Disclosure(s)" (C). Click the "Next" button at the top right (D).!

| vation | ● ▲                                                                                                    |
|--------|----------------------------------------------------------------------------------------------------|
|        |                                                                                                    |
|        | u frank be alled une place for both sering the both series a ney fix and of the both series of the series making |
|        |                                                                                                    |
|        |                                                                                                    |
|        |                                                                                                    |
|        |                                                                                                    |

8. Fill out the fields as they apply to you. Your entries will auto-save and you can return at another time to complete your submission.!

| Karala an isan ara karala karala karala karala karala karala karala karala karala karala karala karala karala k                                                                                                    | ,                                                                                                    |
|----------------------------------------------------------------------------------------------------|----------------------------------------------------------------------------------------------------|
|                                                                                                    |                                                                                                    |
|                                                                                                    | D Som Submit                                                                                                    |
|                                                                                                    |                                                                                                    |
|                                                                                                    |                                                                                                    |
| า <u></u>                                                                                                    | The second second s |
|                                                                                                    |                                                                                                    |
|                                                                                                    | Information 🕑                                                                                                    |
|                                                                                                    |                                                                                                    |
|                                                                                                    |                                                                                                    |
| n den her seldet, som er senere bester for bester av Santon er det størt i 1.5 som er senere senere senere sen<br>I som er senere senere senere senere senere senere senere senere senere senere senere senere senere senere sene                                                                                                    |                                                                                                    |
|                                                                                                    |                                                                                                    |
|                                                                                                    |                                                                                                    |
|                                                                                                    |                                                                                                    |
|                                                                                                    |                                                                                                    |
|                                                                                                    | Passan for Completing Disclosure Form 9                                                                                                    |
|                                                                                                    |                                                                                                    |
|                                                                                                    | Annual disclosure Acquisition of a new significant financial interest                                                                                                    |
| ner and the second second second second second second second second second second second second second second s                                                                                                    | O Dervianch avieting undiedaraderigidizantika geristintaraet                                                                                                    |
|                                                                                                    | ,                                                                                                    |
|                                                                                                    |                                                                                                    |
|                                                                                                    |                                                                                                    |
|                                                                                                    |                                                                                                    |
| Deurou have now feed an organization of a property of a problem as an intervent of a price of a price of a pri | nditio.natalentrevastokrannsentrevikh/narisa.ontitins.cahteeu.eu.eu.ahnna                                                                                                    |

9. When you are finished, read and check the box for the attestation at the bottom. !

| Wy Profile                                                                      | 👔 Products 🔹 🛔 Irene Investigator 💌          |
|---------------------------------------------------------------------------------|----------------------------------------------|
| Ne 0 Vot                                                                        |                                              |
|                                                                                 |                                              |
|                                                                                 |                                              |
|                                                                                 | О м.                                         |
|                                                                                 |                                              |
|                                                                                 | TIONER, ···································· |
|                                                                                 |                                              |
|                                                                                 |                                              |
| an di 1978 ilan anti anno an di 1985 ilan ang ang ang ang ang ang ang ang ang a | Submit Form                                  |

10. When all required elements are completed, you will see all green check marks in the navigation window on the left (E). At that point, you can submit your disclosure by clicking on "Submit" (F).!

|                                                                                                    | Submit Profile                                                                                                    |
|----------------------------------------------------------------------------------------------------|----------------------------------------------------------------------------------------------------|
|                                                                                                    |                                                                                                    |
|                                                                                                    |                                                                                                    |
|                                                                                                    | an an an an an an an an an an an an an a                                                                                                    |
|                                                                                                    |                                                                                                    |
| Reason for Completing Disclosure Form                                                                                                    | , Hensing cockets                                                                                                    |
|                                                                                                    |                                                                                                    |
|                                                                                                    |                                                                                                    |
| A second of the second second s | A SAME AND LOOP A SAME AND A SAME AND A |

11. Click "Proceed" on the popup, and you are finished! Any submissions with no significant financial interests disclosed will be complete automatically. Any financial disclosures will need to be reviewed according to the FCOI policy for research. You can log out from the profile menu on the top right.